## Disabling the certified process for a sheet

Turn off the Certified option in the Sheet Details dialog box. Keep in mind that if you turn this option off, the proofer will not print a Certified icon on the sheet.

- 1. In the Proofer Viewer, click the **Queues** Sutton.
- 2. Double-click a job.
- 3. Click Cancel Certification.
- 4. Click **OK**.